# TACHOKEY DAKO TACHOKEY

## **Udlæsning fra takograf:**

- HUSK tænding på bilen
- Indsæt DAKO TachoKEY i takografen
- Udtag DAKO TachoKEY, når den lyser konstant GRØNT

## Læg altid mærke til LED-signalet:

Konstant BLÅ: Blinkende BLÅ: Konstant GRØN: Konstant RØD: Blinkende RØD: Blinkende GUL:

DAKO TachoKEY indsat Udlæsning til DAKO TachoKEY i gang Udlæsning færdig Hardwarefejl Ikke mere plads på DAKO TachoKEY

## **Overførsel til TachoWeb via DAKO Downloadstation**

- Indsæt DAKO TachoKEY i stationen
- Afvent instruktioner på stationens skærm
- Bekræft igangsætning af overførsel på stationens skærm
- Udtag DAKO TachoKEY, når den lyser konstant GRØNT

## Læg altid mærke til LED-signalet:

Blinkende BLÅ: Konstant RØD:

Konstant BLÅ: DAKO TachoKEY indsat Udlæsning fra DAKO TachoKEY i gang Konstant GRØN: Udlæsning færdig

VEJLEDNINGEN FORTSÆTTER PÅ BAGSIDEN

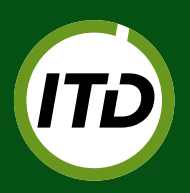

**ITD |** INTERNATIONAL TRANSPORT DANMARK Lyren 1 | DK-6330 Padborg | T: +45 7467 1233 | itd@itd.dk | www.itd.dk

# TACHOKEY

## **Overførsel til TachoWeb via DAKO TransferTool**

- Installer DAKO TransferTool på pc
  https://www.dako.de/downloads.dako.de/Programme/TransferTool.zip
- Tilslut DAKO TachoKEY til pc via medfølgende kabel
- Start DAKO TransferTool på pc
- Indtast TachoWeb virksomhedskode og valider password
- Vælg en sti til lagring af eventuelle fejlfilter f.eks. C:\DAKO\Error
- Tryk på "Upload container files"
- DAKO TachoKEY blinker BLÅT, mens dataoverførsel er i gang.
- Når DAKO TachoKEY lyser konstant GRØNT, er overførslen færdig.

## Skift mellem 3 måneders- og total udlæsning

- Tilslut DAKO TachoKEY til pc via medfølgende kabel
- Start DAKO TransferTool på pc
- I feltet "Download period" vælges "90 days" eller "complete"
- Vælg "Save config to TachoKEY" og afvent bekræftelse

## Overførsel til TachoWeb via TransferApp fra DAKO

### (TransferApp kan downloades til Android-telefoner fra Google Play)

- Følg fremgangsmåden i afsnittet "Udlæsning fra takograf:" (se forsiden)
- Førerkort skal være indsat i slot 1 for udlæsning af førerkort
- Overfør trådløst data til TachoWeb via TransferApp
- Udtag DAKO TachoKey, når overførsel er komplet (se status i TransferApp) og DAKO TachoKey lyser grønt.

God tur!

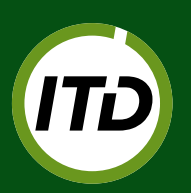

ITD | INTERNATIONAL TRANSPORT DANMARK Lyren 1 | DK-6330 Padborg | T: +45 7467 1233 | itd@itd.dk | www.itd.dk